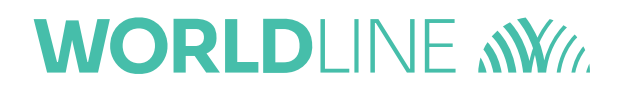

# Verwendung von LuxTrust Scan und LuxTrust Mobile in MultiLine

März 2022

Liebe Kunden,

Wir freuen uns, Ihnen mitteilen zu können, dass ab dem 07.04.2022 das Signing Server-Produkt, der LuxTrust Scan DP780 und die LuxTrust Mobile-Anwendung in MultiLine akzeptiert werden.

Zusammenfassend können MultiLine-Kunden ab dem 04.07.2022 folgende Geräte nutzen:

- Smartcard
- Signing Stick
- Scan DP780
- LuxTrust Mobile

## Ich bin ein Kunde, der am MultiLine-Service interessiert ist. Wie kann ich einen LuxTrust Scan oder die mobile Anwendung für diese Nutzung erhalten?

### Neukunde

Was die Smartcard betrifft, so können alle Kunden, die mit dem LuxTrust Scan DP780 oder mit der LuxTrust Mobile-Anwendung auf die MultiLine-Plattform zugreifen möchten, ihr Zertifikat auf der LuxTrust-Website bestellen. Beide Geräte können nach persönlicher Identifizierung oder online per Video geliefert werden.

### Kunden mit Token GO6

Der GO6-Token von LuxTrust wird von MultiLine nicht akzeptiert.

### Bestandskunden mit Smartcard oder Signing Stick

Wir weisen Sie darauf hin, dass Produkte, die auf dem Signaturserver basieren, wie die LuxTrust Mobile App und der LuxTrust Scan DP780, nicht mit Zertifikaten verknüpft werden können, die auf Chip-, Smartcard- und Signing Stick-Produkten basieren. Daher müssen alle Kunden von Smart-Produkten, die lieber eine LuxTrust Mobile App oder einen LuxTrust Scan DP780 verwenden, ein neues Zertifikat bestellen, um es zu erhalten.

Bei Fragen wenden Sie sich bitte an LuxTrust unter der E-Mail-Adresse <u>csm@luxtrust.lu</u> oder an unseren Support <u>helpdesk@multiline.lu.</u>

Mit freundlichen Grüßen, Ihre Teams von LuxTrust und MultiLine

# Verwendung von LuxTrust Scan in MultiLine

### Inhalt

| Was ist der LuxTrust-Scan?                                              | 5  |
|-------------------------------------------------------------------------|----|
| 1. Fordern Sie die Zertifikatsnummer von LuxTrust Scan an               | 6  |
| 2. Stellen Sie mit einem LuxTrust Scan eine Verbindung zu MultiLine her | 8  |
| 3. Melden Sie sich mit einem LuxTrust Scan bei MultiLine an             | 11 |

## Was ist der LuxTrust-Scan?

Der LuxTrust Scan ist ein elektronisches Gerät mit einer Kamera und einem Bildschirm zur Authentifizierung des Benutzers für die Verbindung und Anmeldung bei MultiLine.

Die Benutzerauthentifizierung erfolgt über einen von der Scan-Kamera gelesenen QR-Code und ein OTP, das auf dem Anwendungsbildschirm eingegeben werden muss.

Weitere Informationen zum Produkt sowie Details zum Bezug und zur Aktivierung finden Sie auf der LuxTrust-Website: <u>https://www.luxtrust.com/fr/professionnels/scan</u>

### 1. Fordern Sie die Zertifikatsnummer von LuxTrust Scan an

Um Ihre Banken zu bitten, Ihren LuxTrust Scan in MultiLine zu deklarieren, müssen Sie ihnen Ihre Zertifikatsnummer mitteilen.

Um diese Nummer zu erhalten, können Sie Ihr Zertifikat auf der LuxTrust-Website auf Seite testen <u>https://www.luxtrust.lu/fr/management/status</u>.

- Wählen Sie LuxTrust Scan und geben Sie Ihr User ID/Passwort ein:

| Materials - Tester water central:<br><b>Tester votre certificat</b><br>Werke is valent, is staat taking a Rogadi and partie demost contenuisation vater central or vaso adherither.<br>Company of the staat of the staat of the | Verifiez la validité, le statut (Activé ou Révoqué)<br>Connectez-vo | cat<br>) ainsi que les données contenuesdans votre certificat<br>ous au moyen de votre pro | en vous authentifiant.<br>duit habituel. |
|----------------------------------------------------------------------------------------------------|---------------------------------------------------------------------|--------------------------------------------------------------------------------------------|------------------------------------------|
|                                                                                                    | User ID                                                             | Θ                                                                                          | LUXTPUST                                 |
|                                                                                                    | Password Password Annuler                                           | Suivant                                                                                    |                                          |
| Smartcard Signing Stick Carte d'identité                                                                                                    |                                                                     |                                                                                            | LuxTrust Scan                            |

- Scannen Sie dann den QRCode mit Ihrem LuxTrust Scan und geben Sie dann das bereitgestellte OTP ein.

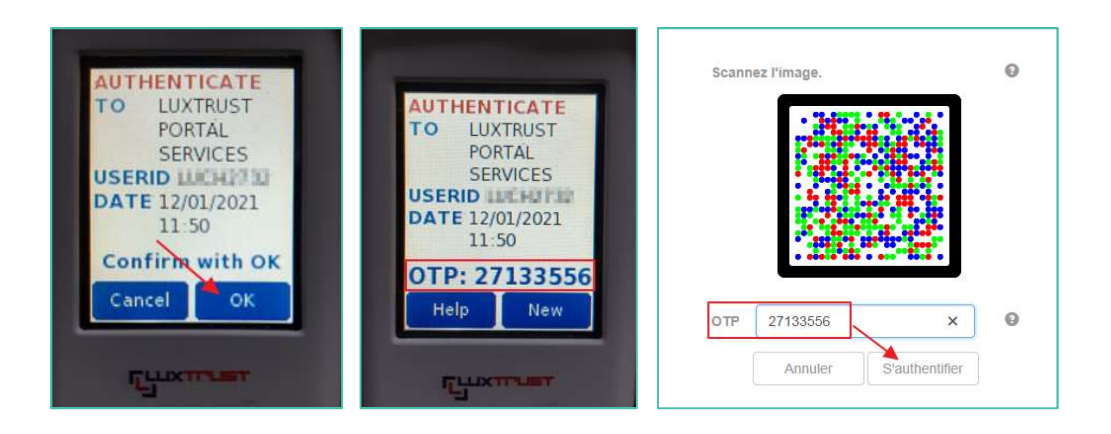

- Die Nummer, die Sie Ihrer Bank mitteilen müssen, ist die "LuxTrust Serial Number"

| Auti | hentification                                                                  |
|------|--------------------------------------------------------------------------------|
| Dét  | ails du certificat                                                             |
| Voi  | ici les détails de votre certificat liés au dispositif connecté.<br><b>Nom</b> |
| 1    | Prénom                                                                         |
| 1    | Adresse e-mail                                                                 |
| 1    | LuxTrust serial number 931 7275                                                |
|      | <b>55N</b> 0010. 7275                                                          |
| 9    | Type de dispositif Signing Server PRO                                          |
| 1    | Validité du 17/08/2020 au 17/08/2023                                           |
| (    | OU (Organizational Unit)                                                       |
| 1    | Niveau de certificat Qualified                                                 |
| -    | Statut du certificat de signature 🗸 Activé                                     |

# **2.** Stellen Sie mit einem LuxTrust Scan eine Verbindung zu MultiLine her

- Verbinden Sie sich wie gewohnt mit der MultiLine-Website (über die Anmeldeschaltfläche auf der Website <u>www.multiline.lu</u> oder über eine Verknüpfung).
- Wählen Sie LuxTrust Scan im LuxTrust-Menü:

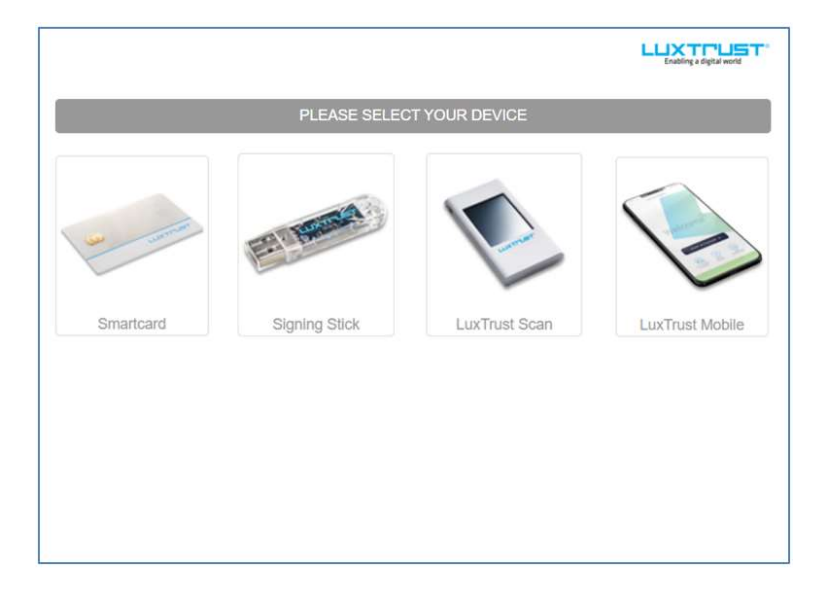

- Geben Sie User ID und Passwort ein, die Sie bei der Bestellung des Scans erhalten haben, und klicken Sie dann auf "Weiter":

| User ID  | USER ID  |      | 0 |               |
|----------|----------|------|---|---------------|
| Password | Password |      | Θ |               |
|          | Cancel   | Next |   | 1             |
|          |          |      |   | LuxTrust Scan |

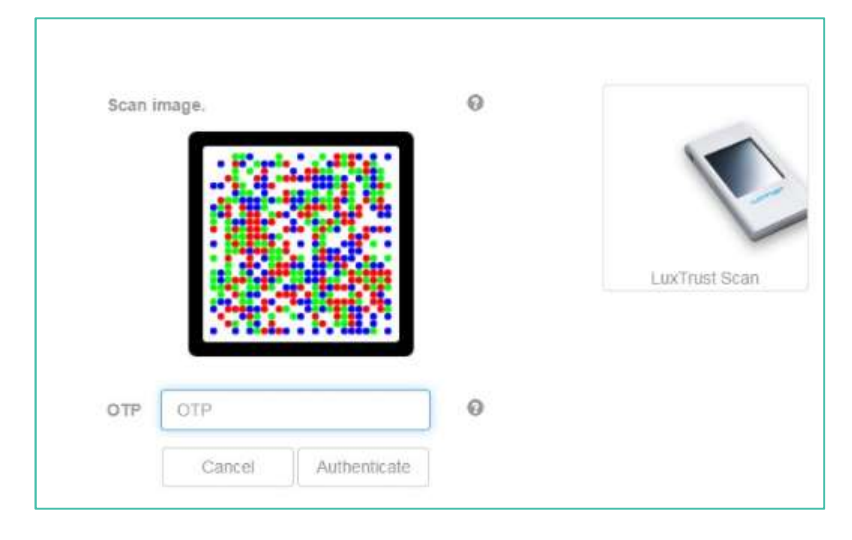

- Der folgende QR-Code wird angezeigt. Er muss mit der LuxTrust Scan-Kamera gescannt werden:

 Nach dem Scannen des Codes erscheint darauf der Grund f
ür die Verwendung des LuxScan. Bei einer Verbindung zu MultiLine muss dort "Authenticate To Six MultiLine" stehen. Klicken Sie dann auf "OK":

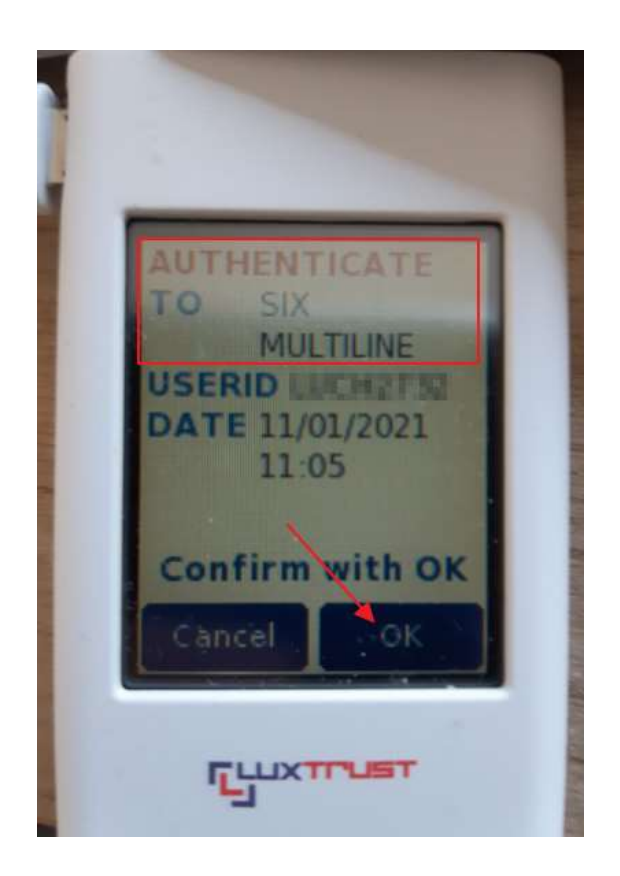

- Der OTP-Code erscheint auf dem Scan, Sie müssen ihn in das Feld unter dem QR-Code der Anwendung eingeben und dann auf "Authenticate" klicken:

|                                                                                      |                                     |   | Entering a digital work |
|--------------------------------------------------------------------------------------|-------------------------------------|---|-------------------------|
|                                                                                      | Scan image.                         | Θ |                         |
| AUTHENTICATE<br>TO SIX<br>MULTILINE<br>USERID LINCH?!???<br>DATE 11/01/2021<br>11:05 |                                     |   | LuxTrust Scan           |
| OTP: 61764235<br>Help New                                                            | OTP 61764235<br>Cancel Authenticate | Ø |                         |

- Wenn das OTP von LuxTrust validiert wurde, werden Sie mit der MultiLine-Anwendung verbunden.

### 3. Melden Sie sich mit einem LuxTrust Scan bei MultiLine an

- Wählen Sie die gewünschte(n) Transaktion(en) aus und klicken Sie dann auf "Unterzeichnen".
- Überprüfen Sie die Transaktion, geben Sie Ihr LuxTrust-Passwort ein und klicken Sie auf "Weiter".

| Signer avec LuxTrus<br>1. Veuillez vérifier les données à signer.<br>2. Veuillez mémoriser les données à signer.<br>3. Signez avec LuxTrust. | t                                            | UUII MUITILINE | Résumé                                            |         |                  |
|----------------------------------------------------------------------------------------------------|----------------------------------------------|----------------|---------------------------------------------------|---------|------------------|
|                                                                                                    |                                              |                | LUXTPUST <sup>*</sup><br>Erabling a digital world |         |                  |
| User ID<br>Password                                                                                                    | Annuler Suivant                              | 0              | LuxTrust Scan                                     |         |                  |
| Compte donneur d'ordre / Banque<br>WB<br>LU72 EUR                                                                                            | Description<br>Paiement à TEST<br>LU13 · 000 | 0              | Transactions                                      | Montant | Date<br>25/03/22 |

- Sehen Sie sich die Unterschriftsreferenz an und scannen Sie den QR-Code mit dem LuxTrust Scan

| Signer avec LuxTrust                                                                                                    | Résumé                                                              |
|----------------------------------------------------------------------------------------------------|---------------------------------------------------------------------|
| <ol> <li>Veuillez vérifier les données à signer.</li> <li>Veuillez mémoriser les données à signer.</li> <li>Signez avec LuxTrust.</li> </ol> | 10,00 EUR<br>LU13                                                   |
|                                                                                                    |                                                                     |
| Scannez l'image.                                                                                                    | 0                                                                   |
|                                                                                                    | LuxTrust Scan                                                       |
| 910 PTO                                                                                                    | Θ                                                                   |
| Annuler Signer Mention légale: En pressant/cliquant sur le bouton "Signer", vous confirm                                                     | nez avoir lu  et accepté la <b>police de signature</b> de LuxTrust. |

- Bestätigen Sie, dass der vom Scan angezeigte Code tatsächlich mit dem in der Signaturreferenz angegebenen übereinstimmt.

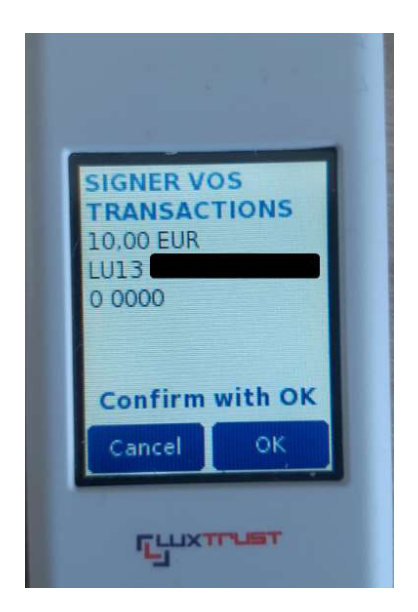

- Geben Sie das auf dem Scan angezeigte OTP auf der Signaturseite ein und klicken Sie dann auf Signieren.

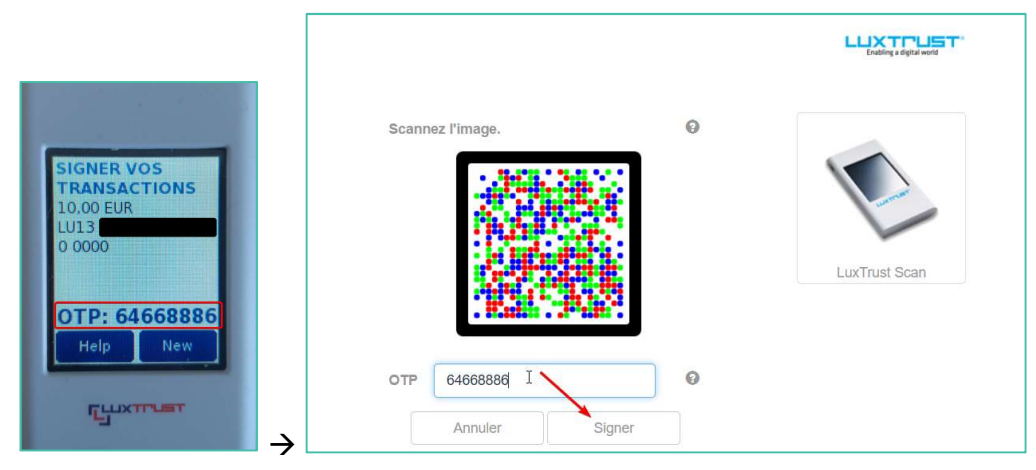

- Die Transaktion wird unterzeichnet.

# Verwendung von LuxTrust Mobile in MultiLine

### Inhalt

| Was ist LuxTrust Mobile?                                      | 15 |
|---------------------------------------------------------------|----|
| 1. Fordern Sie die Zertifikatsnummer von LuxTrust Mobile an   | 16 |
| 2. Verbinden Sie sich mit einem LuxTrust Mobile mit MultiLine | 20 |
| 3. Melden Sie sich mit einem LuxTrust-Handy bei MultiLine an  | 22 |

## Was ist LuxTrust Mobile?

Nachdem Sie die Anwendung LuxTrust Mobile auf Ihrem Smartphone aktiviert haben, können Sie sich bei MultiLine authentifizieren und anmelden.

Weitere Informationen zum Produkt sowie Details zum Erhalt und zur Aktivierung finden Sie auf der LuxTrust-Website: <u>https://www.luxtrust.com/fr/professionnels/lapplication-luxtrust</u>

### 1. Fordern Sie die Zertifikatsnummer von LuxTrust Mobile an

Um Ihre Banken zu bitten, Ihr LuxTrust Mobile in MultiLine zu deklarieren, müssen Sie ihnen Ihre Zertifikatsnummer mitteilen.

Um diese Nummer zu erhalten, können Sie Ihr Zertifikat auf der LuxTrust-Website testen <u>https://www.luxtrust.lu/fr/management/status</u>.

- Wählen Sie LuxTrust Mobile und geben Sie Ihr USER ID /Passwort ein:

|                     | PLEASE SELEC  | TYOUR DEVICE  |                                 |
|---------------------|---------------|---------------|---------------------------------|
| unner un            | E. Bank       |               | E                               |
| Smartcard           | Signing Stick | LuxTrust Scan | LuxTrust Mobile                 |
|                     |               |               |                                 |
|                     |               |               |                                 |
|                     |               |               |                                 |
|                     |               |               |                                 |
|                     |               |               |                                 |
|                     |               |               |                                 |
| User ID             |               | 0             | LUXTPUS<br>Exableg a right work |
| User ID<br>Password |               | 0             | LUXTPLE<br>Cabley a dybli word  |
| User ID<br>Password | Cancel Next   | 0             | LUXTPUS<br>Codey + pipel web    |

- Es erscheint eine Meldung, die Sie auffordert, sich mit der mobilen Anwendung zu verbinden:

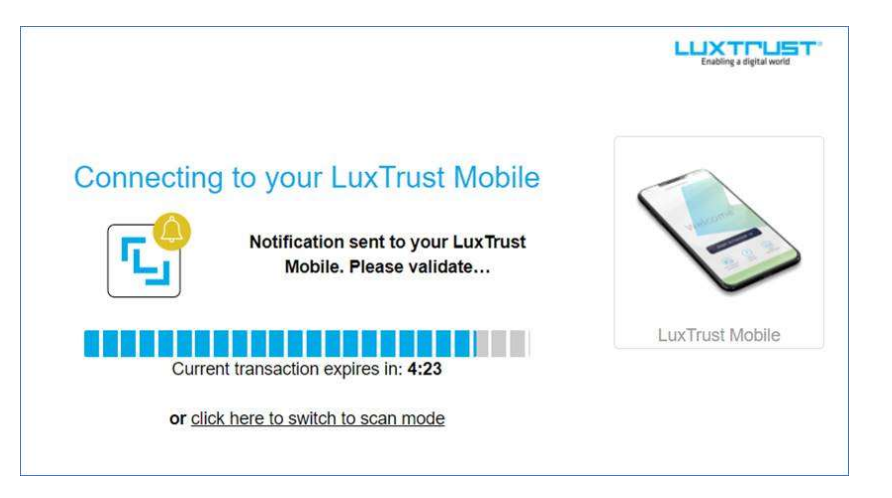

- Öffnen Sie die LuxTrust-Anwendung auf Ihrem Handy, klicken Sie dann auf "Akzeptieren" und geben Sie Ihre PIN ein:

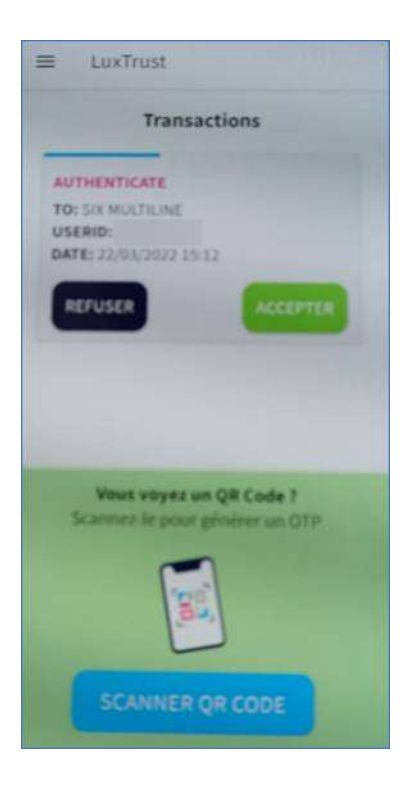

- Die Zertifikatsnummer für MultiLine ist die LuxTrust Serial Number. Es ist auch möglich, die Informationen auszudrucken.

| Authentification                                                      |
|-----------------------------------------------------------------------|
| Détails du certificat                                                 |
| Voici les détails de votre certificat liés au<br>dispositif connecté. |
| Prénom                                                                |
| Adresse e-mail                                                        |
|                                                                       |
| Lux Trust serial number                                               |
|                                                                       |
| <b>SSN</b> 001                                                        |
| Type de dispositif Signing Server<br>PRO                              |
| Validité du 17/08/2020 au 17/08/2023                                  |
| OU (Organizational Unit)                                              |
|                                                                       |
| Niveau de certificat Qualified                                        |
| Statut du certificat de signature<br>Activé                           |
| Imprimer                                                              |

Es ist ausserdem möglich, seine Zertifikatsnummer direkt über die LuxTrust-Anwendung in den Optionen – "Mein Zertifikat" zu erhalten.

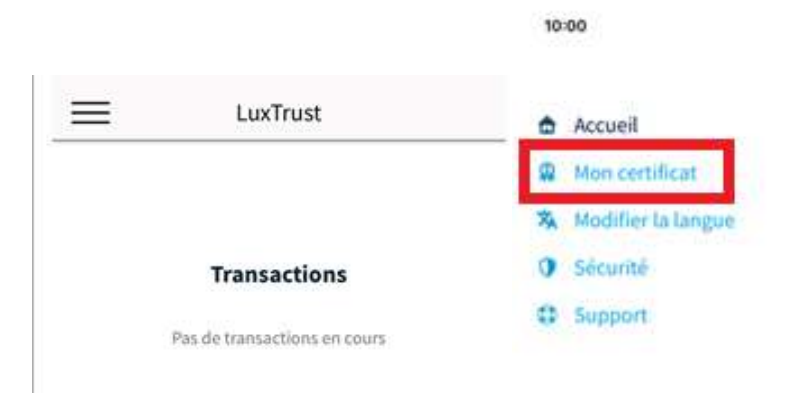

Bestätigen Sie das Zertifikat, das Sie anzeigen möchten, und geben Sie dann seine PIN ein, um die Details des Zertifikats anzuzeigen. Die für die Verbindung zu MultiLine anzugebende Nummer ist die LuxTrust Serial Number.

| ×         | Mon certificat                | COMPANY OF THE OWNER OF THE OWNER OF                                               |
|-----------|-------------------------------|------------------------------------------------------------------------------------|
|           |                               | Détails du certificat                                                              |
| ACTION :  | OBTENEZ DÉTAILS DU CERTIFICAT | Les données de votre certificat lié à ce dispositif mobile se trouvent ci-dessous. |
| LICENCE : |                               | User ID                                                                            |
|           |                               | Prénom(s)                                                                          |
|           |                               | Nom de famille                                                                     |
|           |                               | Nationalité                                                                        |
|           |                               | Adresse e-mail                                                                     |
|           |                               | SSN                                                                                |
|           |                               | LuxTrust serial number (LSN)                                                       |
|           |                               | Niveau du certificat<br>Qualified                                                  |
|           | CONFIRMER                     | Valide                                                                             |

### 2. Verbinden Sie sich mit einem LuxTrust Mobile mit MultiLine

- Verbinden Sie sich wie gewohnt mit der MultiLine-Website (über die Anmeldeschaltfläche auf der Website <u>www.multiline.lu</u>oder über eine Verknüpfung).
- Wählen Sie LuxTrust Mobile im LuxTrust-Menü:

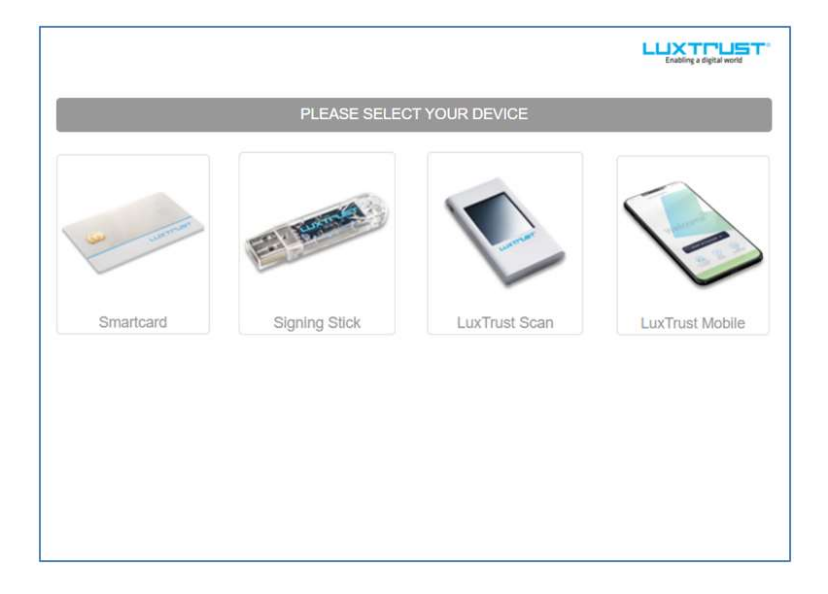

- Geben Sie Ihren User ID und Ihr Passwort ein und klicken Sie dann auf "Weiter":

|          |          |         |   | Enabling a digital world |
|----------|----------|---------|---|--------------------------|
| User ID  | USER ID  |         | 0 |                          |
| Password | Password |         | 0 |                          |
|          | Annuler  | Suivant |   |                          |
|          |          |         |   | LuxTrust Mobile          |

- Es erscheint eine Meldung, die Sie auffordert, sich mit der mobilen Anwendung zu verbinden:

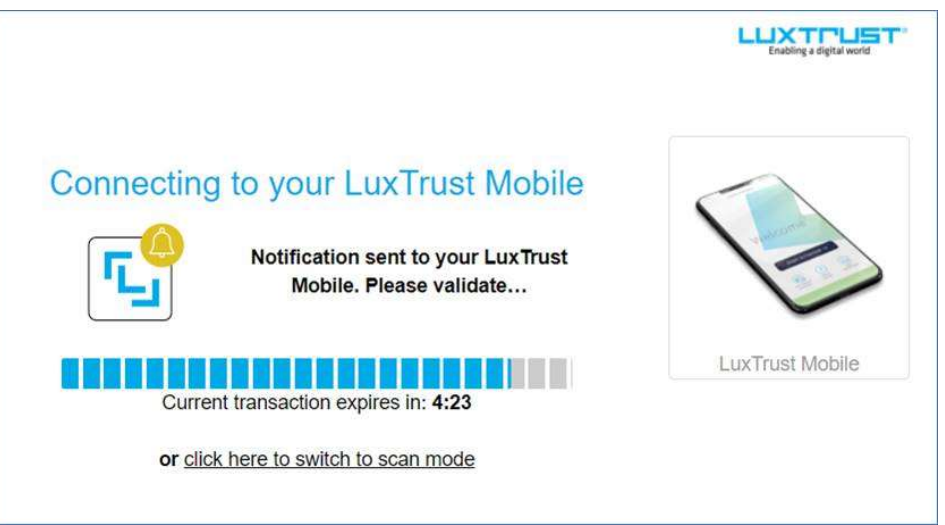

- Sie müssen die mobile Anwendung öffnen, um die Transaktion anzuzeigen. Wenn
   Benachrichtigungen aktiviert sind, erscheint eine Nachricht direkt in den Benachrichtigungen
- Im Falle eines Problems ist es möglich, in den Scanmodus zu wechseln (indem Sie auf der Seite oben auf das Menü klicken, um in den Scanmodus zu wechseln).
- Klicken Sie auf "Akzeptieren", geben Sie Ihre PIN ein und bestätigen Sie diese (oder auf QR-Code-Scan, wenn Sie in den Scan-Modus gewechselt sind).

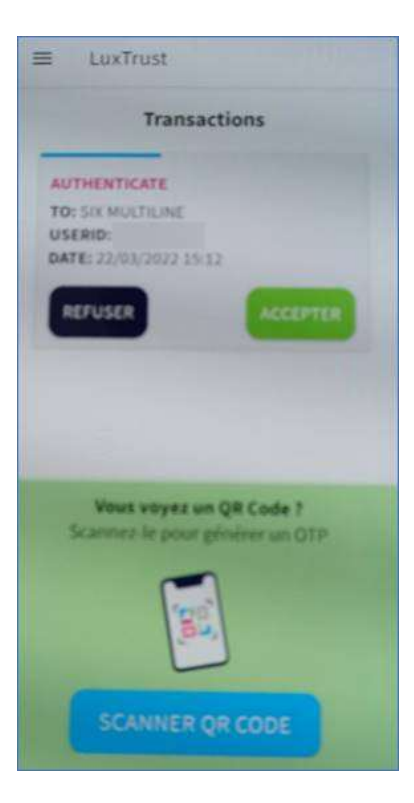

- Die Verbindung wird hergestellt.

### **3.** Melden Sie sich mit einem LuxTrust-Handy bei MultiLine an

- Wählen Sie die gewünschte(n) Transaktion(en) aus und klicken Sie dann auf "Unterzeichnen".
- Überprüfen Sie die Transaktion, geben Sie Ihr LuxTrust-Passwort ein und klicken Sie auf "Weiter".

| Signer avec LuxTrust<br>1. Veuillez vérifier les données à signer.<br>2. Veuillez mémoriser les données à signer.<br>3. Signez avec LuxTrust. | 1,00 EUR<br>LUT3 ( 0000 | Résumé          |              |
|----------------------------------------------------------------------------------------------------|-------------------------|-----------------|--------------|
|                                                                                                    |                         |                 |              |
| User ID Password Password                                                                                                    | 0                       |                 |              |
| Annuler Sulvani                                                                                                    |                         | LuxTrust Mobile |              |
| ompte donneur d'ordre / Banque                                                                                                    | Description             | Transactions    | Montant Date |

- Zeigen Sie die Signaturreferenz an und akzeptieren Sie die Transaktion in der mobilen Anwendung.

| ≡ LuxTrust                                                |
|-----------------------------------------------------------|
| Transactions                                              |
| SIGNER VOS TRANSACTIONS<br>1,00 EUR<br>LU13 2000          |
| REFUSER                                                   |
|                                                           |
|                                                           |
| Vous voyez un QR Code ?<br>Scannez le pour générer un OTP |
|                                                           |
| SCANNER QR CODE                                           |

- Geben Sie Ihren PIN-Code ein und bestätigen Sie.
- Die Transaktion wird unterzeichnet.